## Painting of an RC 8 model Part 1

This tutorial shows how to create some special effects on your model.

- 1) Matt or glossy surfaces
- 2) Special effects (raised parts)
- 3) Transparent elements (Cockpit)

### **Requirements**

This tutorial assumes that you can map a model with a texture image and convert to aerofly.

- The texture image of you model must be a **<filename>\_color.bmp**. e.g. named as "WingDekor\_color.bmp"

- Your texture file must be a 24-Bit-Bitmap (.bmp) (it has to be a square power of 2, like 64 x64, 128 x 128, 256 x 256, 512 x 512, 1024 x 1024, 2048 x 2048 or 4096 x 4096 bit).

After converting a models with such your own "**WingDekor\_color.bmp**" you will see a model with a matt surface in aeroflyRC:

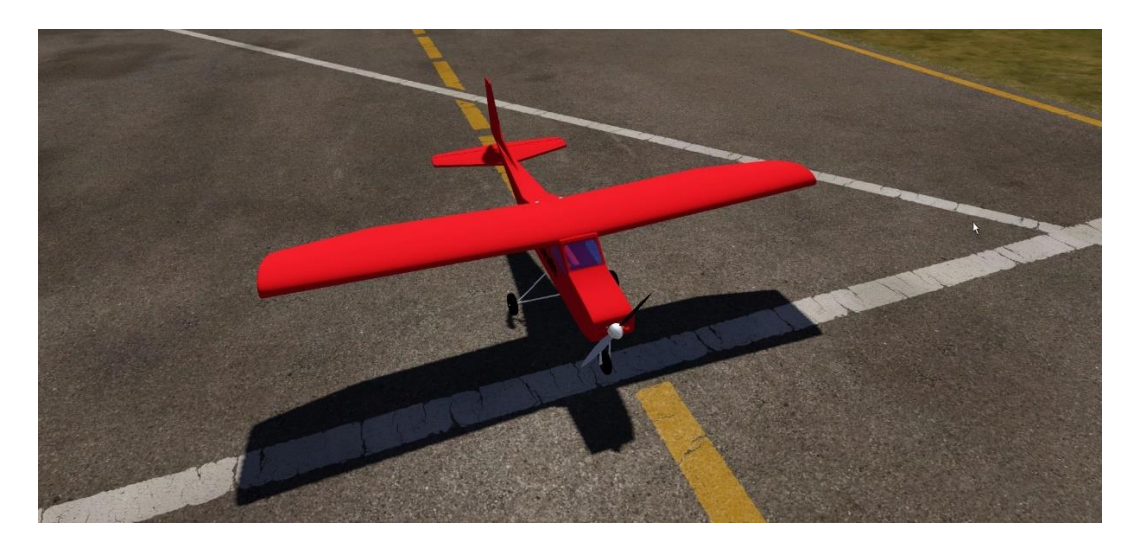

#### 1) Creating a glossy surface

To control the effect you have to add a second **\*.bmp** in the converter folder before running the convertation.

This second Bitmap must also be a 24-Bit-Bitmap named **<filename>\_reflection.bmp** or in this example **"WingDekor\_reflection.bmp**."

Only the RGB color values of this Bitmap controls the change from matt to glossy.

If you create a "WingDekor\_reflection.bmp" with RGB (0/0/0) you will see the same matt surface like before.

Changing the RGB values to (127/127/127) you will get the maximum of glossy.

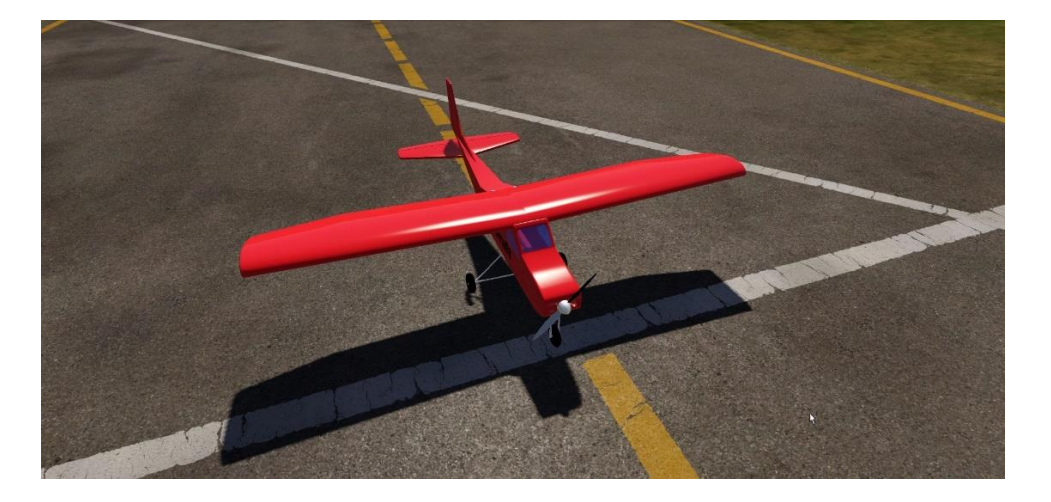

Increasing the WingDekor\_reflection.bmp in RGB from (127/127/127) up to the maximum of (256/256/256) you will create an increasing effect like a mirrored surface.

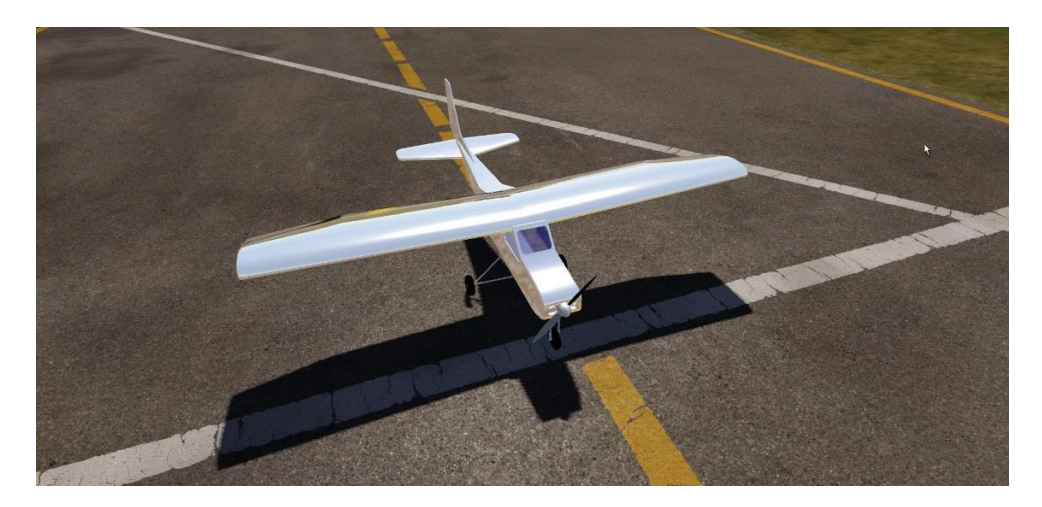

#### **Summary**:

The create a glossy surface you only have to safe your individual "WingDekor\_color.bmp" together with the "WingDekor\_reflection.bmp." in the converter folder. The aerofly-converter will mix both \*.bmp to the final \*.ttx files for aerofly.

#### Now some examples of how to change the model.

The only difference in the first 3 examples is the color of the files **FuselageDekor\_reflection.bmp** and **WingDekor\_ reflection.bmp**. The color of the files is defined with RGB (red, green, blue). I used 0 0 0 127 127 127 and 255 255 255.

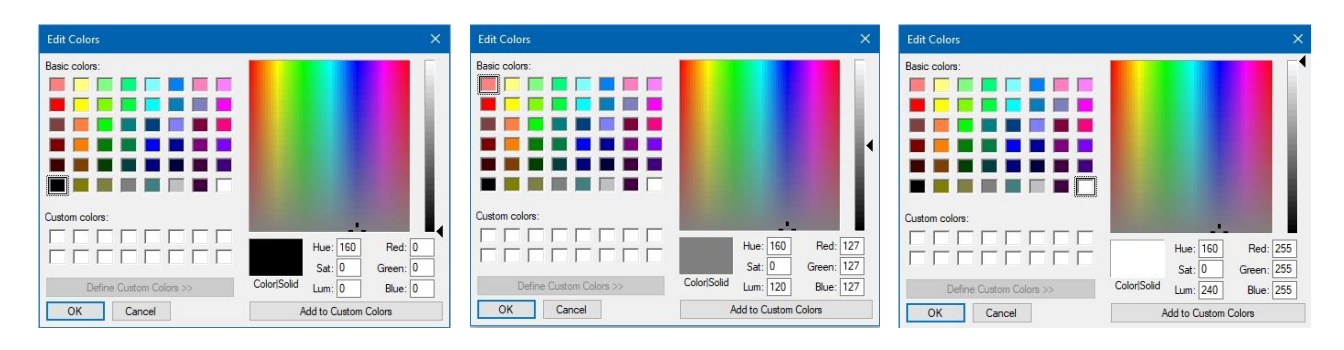

### Example 1 RGB 0 0 0

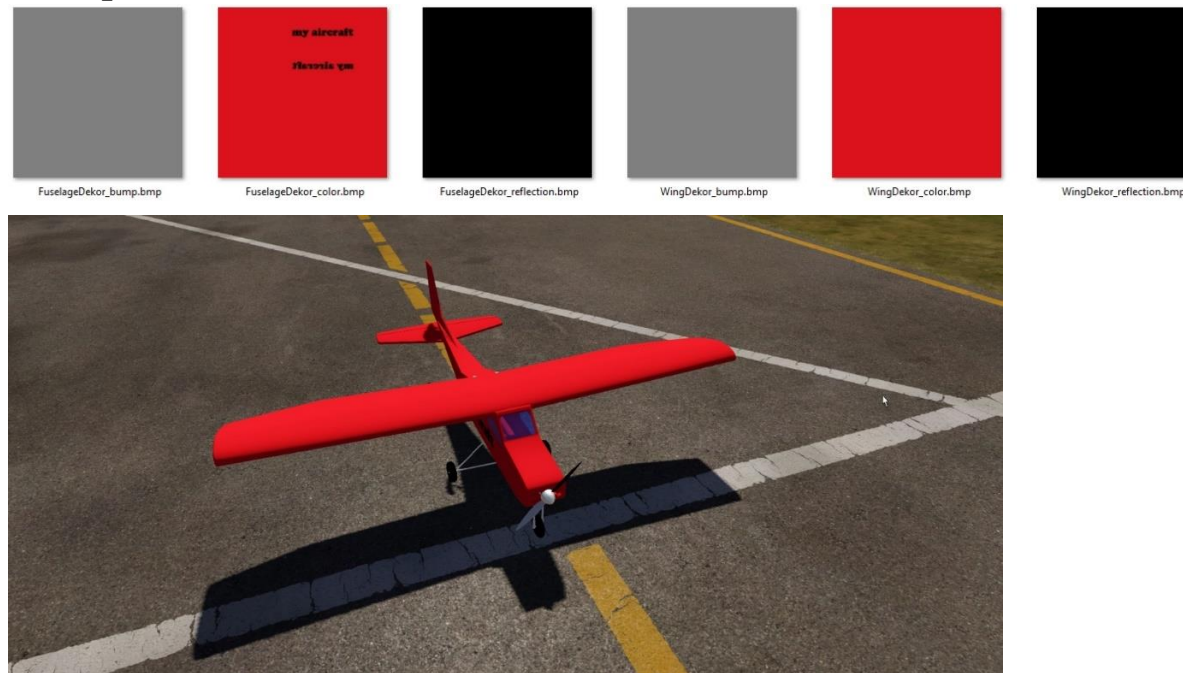

# Example 2 RGB 127 127 127

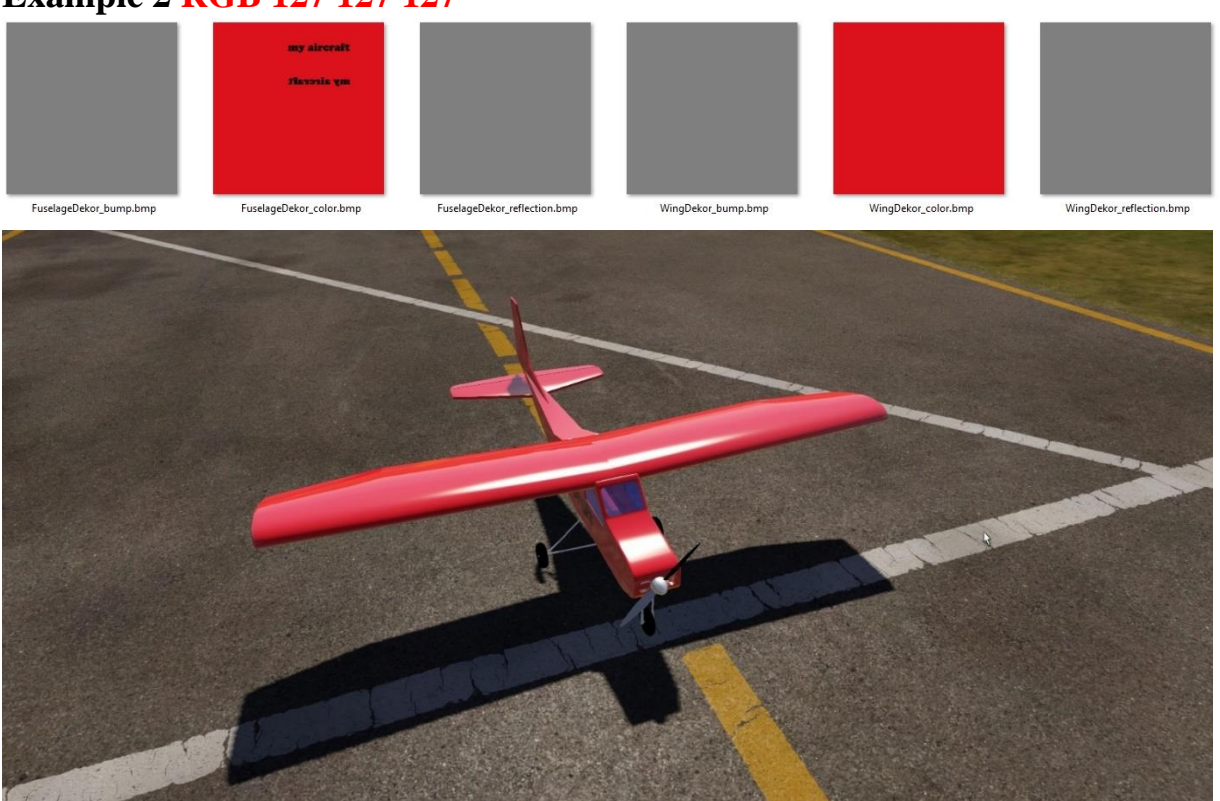

# Example 3 RGB 255 255 255

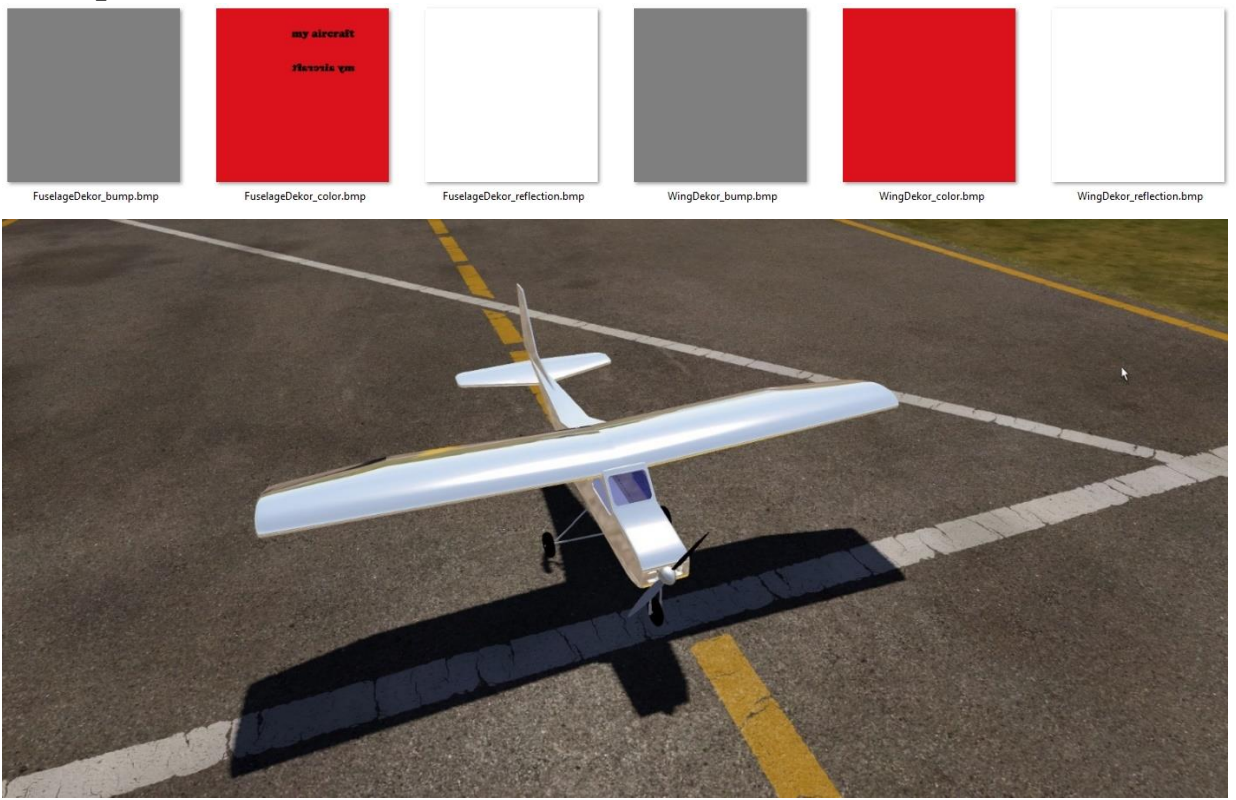

# Example 4 shows the changes of the FuselageDekor\_bump.bmp and the WingDekor\_bump.bmp.

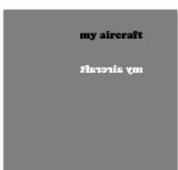

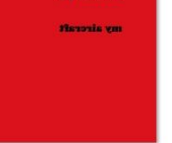

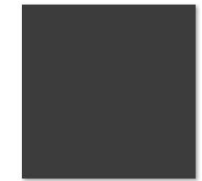

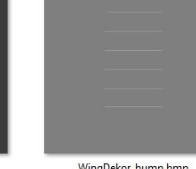

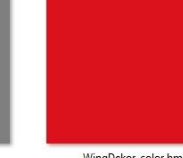

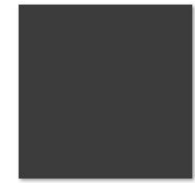

FuselageDekor\_bump.bmp

FuselageDekor\_color.bmp

FuselageDekor\_reflection.bmp

WingDekor\_bump.bmp

WingDekor\_color.bmp

WingDekor\_reflection.bmp

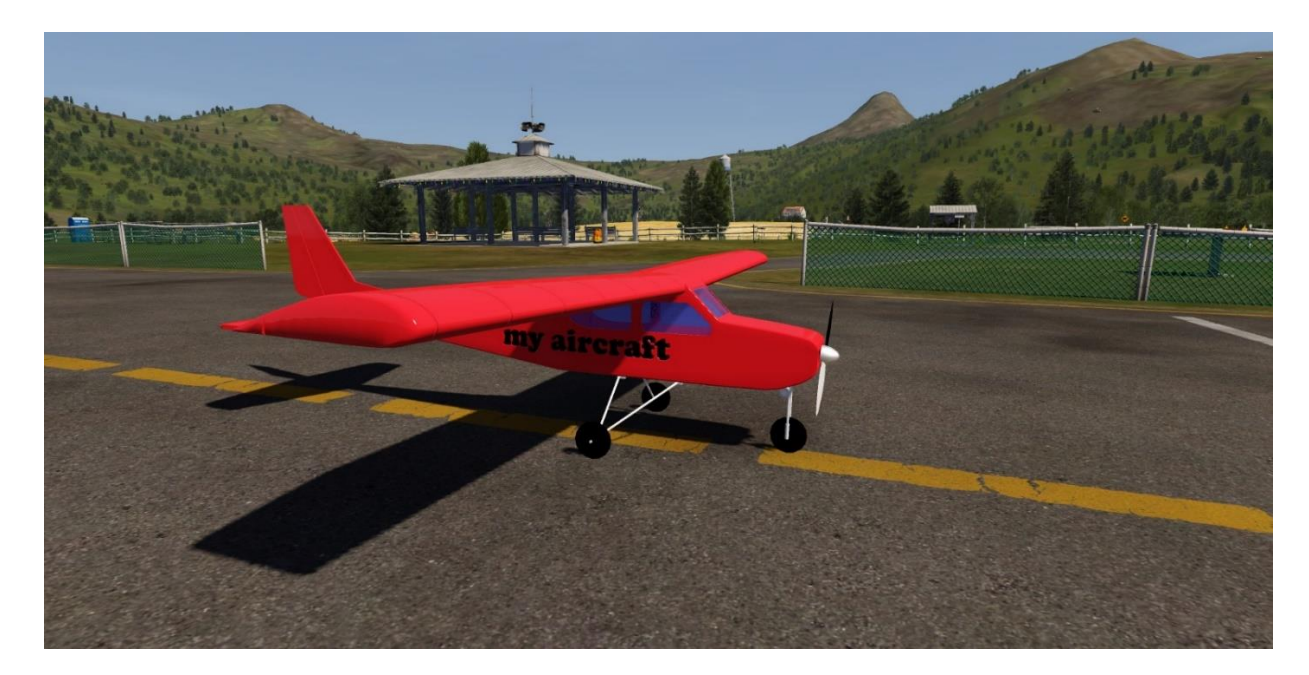

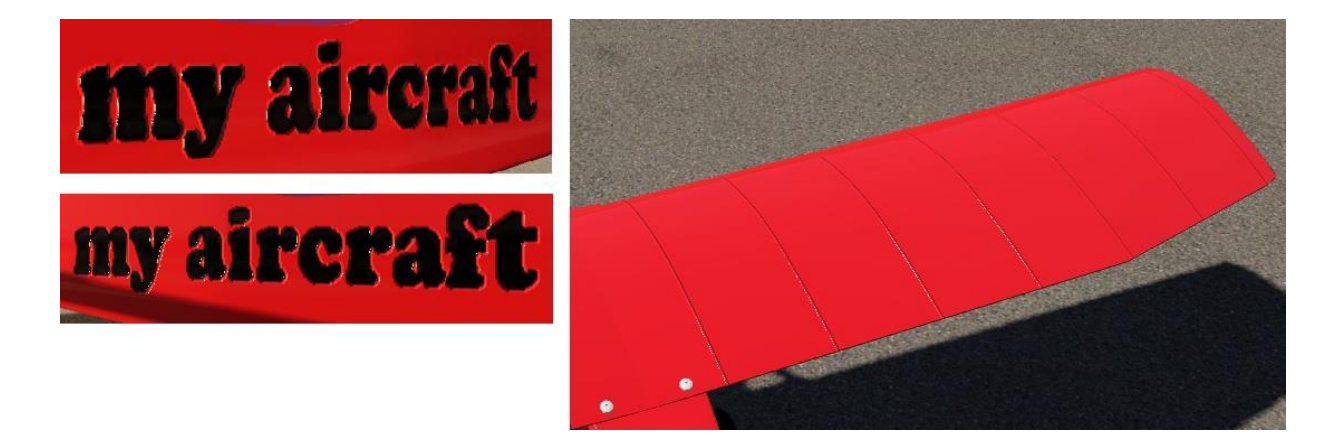

### Material 'glass' and other transparent colors

To make a material transparent we need another color-map named **<filename>\_alpha.bmp**. As before I will use 3 examples, **RGB 0 0 0**, **127 127 127 and 255 255 255** for the **\_alpha.bmp**.

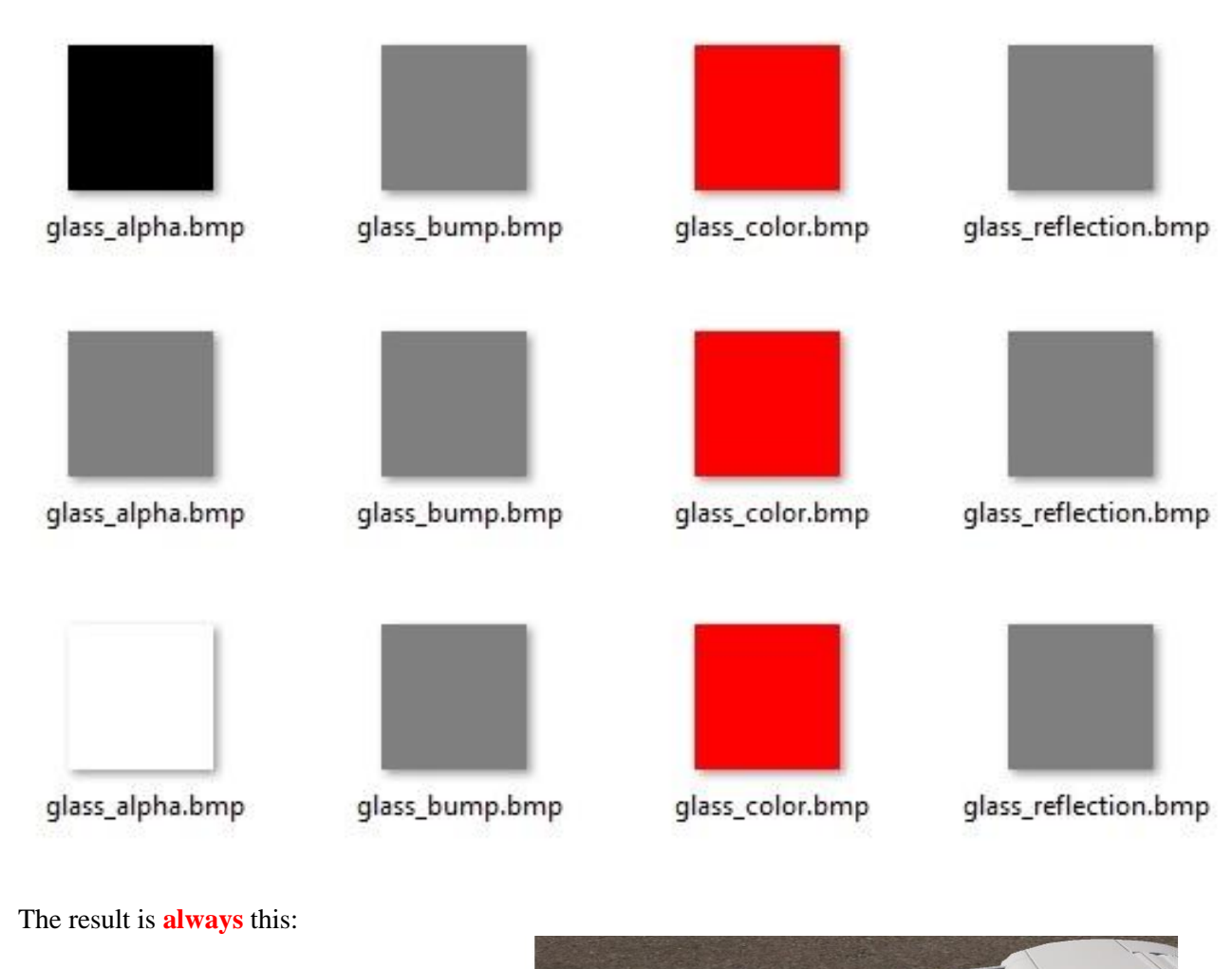

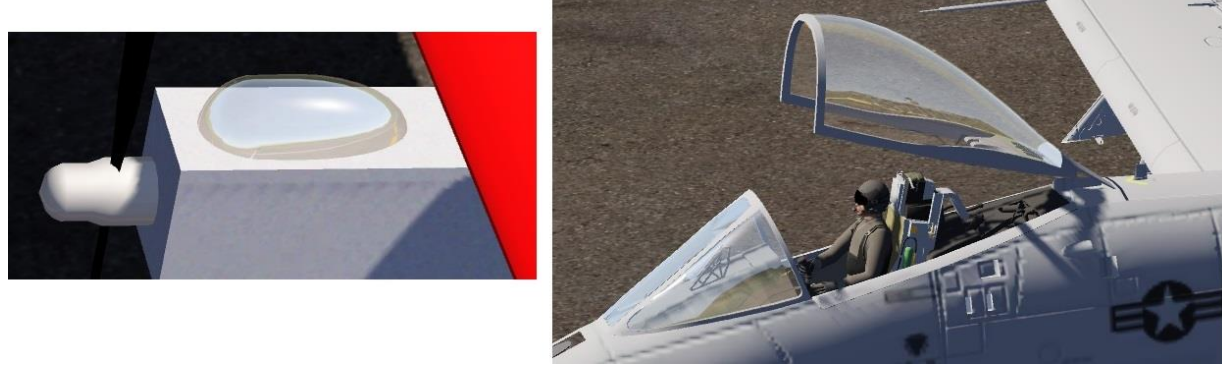

### Why is the canopy not red???

The material 'glass' is hardcoded in the RC 8 software and cannot be changed by a user.

### But what can we do to get a **colored canopy**?

## You **must not** use the **name** or the **material 'glass'**!

| Modeling                                                                                                    | e Edit Attribute Selected Object Panel Help                                                                                                    |     | metaseguoia A                                                                                                    |
|----------------------------------------------------------------------------------------------------|----------------------------------------------------------------------------------------------------|-----|----------------------------------------------------------------------------------------------------|
|                                                                                                    | et range. Shife LaAdd selection. Kri-LaSuthara selection. Alt-La Indude selection.                                                                                                    | F.0 | W0 Sellock vegtisingen                                                                                                    |
| System<br>Open S<br>SaveAc In<br>Config Doc<br>ObjPanel ObjI<br>MatPanel Mat<br>Edit                                                                                                    | rentes de la construir de la construir de la c |     | New         Clove         Delte           Prop          >         Max           ØØ         V         Propeiter         ØØ         ØØ |
| Sel All Unse<br>Sel Obj Hill<br>Sel Mat Shin<br>Fix Un<br>Store 1 2 3<br>Restore 1 2 3<br>Command                                                                                                    | al<br>4<br>4<br>4<br>4<br>4<br>4<br>4<br>4<br>4<br>5<br>5<br>5<br>5<br>5<br>5<br>5<br>5<br>5<br>5<br>5<br>5<br>5                                                                                                    |     |                                                                                                    |
| Select Rect R                                                                                                    | Ambient   Ambient                                                                                                    |     | Mderial Paral ><br>New Cone Delete<br>Pop Misc<br>Delete<br>Pop Misc<br>Gray<br>Gray<br>Blad.<br>PopelerDiak                                                                                                    |
| Parrila Casa D<br>International Casa D<br>International Casa D<br>International Casa D<br>Parrila Casa D<br>International Casa D<br>Parrila Casa D<br>International Casa D<br>Parrila Casa D<br>International Casa D<br>Parrila Casa D<br>International Casa D<br>International Casa D<br>Internat | re Burp Burp Ref Store                                                                                                    |     | C glass                                                                                                    |

Use any other name, for example '**cabin**' or what else ever.

|                                                                                                    | Modeling File Edit Attribute Selected Object Panel Help               |                                                                    |              | . Ome            | tasegunia |
|----------------------------------------------------------------------------------------------------|-----------------------------------------------------------------------|--------------------------------------------------------------------|--------------|------------------|-----------|
| Image: Second Second Secon | L=Set range. Shift+L=Add selection. Ctrl+L=Subtract selection. Alt+L= | indude selection.                                                  | F.0 V:0      | SelLock          | r47615401 |
|                                                                                                    | System Ortho 📜 📕 📓 🗐 🏘 🕯                                              | 0                                                                  | 0.4少 三日      | Object Panel     | Dalata    |
|                                                                                                    | 관 Open Save                                                           |                                                                    |              | Pron < >         | Misc      |
| Confging Option   Option Option   Option                                                                                                    | Seve As Insert                                                        |                                                                    | 000          | a - mynuserenne  |           |
| Import Andron   Import Import   Import Import   Import <t< td=""><td>Config Doc Info</td><td>Material Property X</td><td>00 (</td><td>] 🔻 LeftWing</td><td></td></t<>                                                                                                    | Config Doc Info                                                       | Material Property X                                                | 00 (         | ] 🔻 LeftWing     |           |
| Margen Margen     Margen Margen     Margen Margen     Margen Margen     Stat   Stat <td< td=""><td>ObjPanel ObjProp</td><td>Datas Name Color 🙀</td><td>000</td><td>] 🔻 Propeller</td><td></td></td<>                                                                                                    | ObjPanel ObjProp                                                      | Datas Name Color 🙀                                                 | 000          | ] 🔻 Propeller    |           |
| Image: standing link   Standing link   Standing link <td>MatPanel MatProp</td> <td>Gray Color library</td> <td>000</td> <td>.] 🔻 Blade1</td> <td></td>                                                                                                    | MatPanel MatProp                                                      | Gray Color library                                                 | 000          | .] 🔻 Blade1      |           |
| Designer statution   SHA   SHA<                                                                                                    | Edit Contraction                                                      |                                                                    | 001          | ] ♥ Blade2       |           |
| Sel Al   Sel Al    Sel Al   Sel Al   Sel Al   Sel Al   Sel Al   Sel Al   Sel Al   Sel Al   Sel Al   Sel Al   Sel Al   Sel Al   Sel Al   Sel Al   Sel Al   Sel Al   Sel Al   Sel Al   Sel                                                                                                    | Change visibilities Undo                                              | Rick Shader Phong                                                  | 001          | ] ♥ LeftGear     |           |
| Set Al Und Al   Set Al Und Al   Set Al <t< td=""><td>Redo</td><td>PropellerDide</td><td>99</td><td>J V LettWheel</td><td></td></t<>                                                                                                    | Redo                                                                  | PropellerDide                                                      | 99           | J V LettWheel    |           |
| Sidog Main   Sidog Main   Sidog Sidog   Sidog Sidog </td <td>Sel All Llocal All</td> <td></td> <td>00</td> <td>] ▼ RightGear</td> <td></td>                                                                                                    | Sel All Llocal All                                                    |                                                                    | 00           | ] ▼ RightGear    |           |
| Al Ma   Boo   To   To    To   T                                                                                                    | Sel Obj Hide                                                          |                                                                    | 99           | T Tennine        |           |
| File Under   Image: Second Market   Image: Second Market <                                                                                                    | Sel Mat Show                                                          | Alpha 1.00 _                                                       | 99 (<br>99 ( | ThiGan           |           |
| I I I   I I I   I                                                                                                    | Fix Unfix                                                             | Diffuse 1.00 +                                                     |              | PropellerDisk    |           |
| Special     Special     Special <td>Store 1 2 3 4</td> <td>Emission 025 💠 💩</td> <td></td> <td>🖉 🔻 LeftAileron</td> <td></td>                                                                                                    | Store 1 2 3 4                                                         | Emission 025 💠 💩                                                   |              | 🖉 🔻 LeftAileron  |           |
| Image: Series   Image: Series                                                                                                    | Rettry 1 2 3 4                                                        | Speader 🗶 0.00 📥 🔊                                                 |              | 🖉 🔻 RightWing    |           |
| Connect       Point       Out       Out                                                                                                    |                                                                       |                                                                    |              | 🗋 🔻 RightAileron |           |
| Andreits       Q23         Reflection       Q23         Reflection       Q24 <td>Command</td> <td>Power Stora</td> <td>00 0</td> <td>🛛 🖛 cabin</td> <td></td>                                                                                                    | Command                                                               | Power Stora                                                        | 00 0         | 🛛 🖛 cabin        |           |
| New       Obse       Dological         Weight of the series       Berlington       Dological         Wingston       Wingston       Mice         Wingston       Wingston       Mice         Wingston       Wingston       Mice         Wingston       Wingston       Mice         Wingston       Wingston       Mice         Wingston       Wingston       Mice         Book       Book       Book         Wingston       Wingston       Mice         Wingston       Wingston       Mice         Wingston       Wingston       Mice         Wingston       Wingston       Mice         Wingston       Wingston       Mice         Wingston       Wingston       Mice         Wingston       Wingston       Mice         Wingston       Wingston       Mice         Wingston       Wingston       Mice         Wingston       Wingston       Mice         Wingston       Wingston       Mice         Wingston       Wingston       Mice         Wingston       Wingston       Mice         Wingston       Wingston       Mice         Wingsto                                                                                                    |                                                                       | Ambient 0.25 🛬 💩                                                   | -            | Material Panel   | ×         |
| Proj   Nor   Nor <tr< td=""><td>Select Rope</td><td>Reflection 🗶 0.00 🛫</td><td></td><td>New Clone</td><td>Delete</td></tr<>                                                                                                    | Select Rope                                                           | Reflection 🗶 0.00 🛫                                                |              | New Clone        | Delete    |
| Ware       Margong         Ware       Ware         Ware       Ware         Ware </td <td>+ R 0</td> <td>Refraction T 1.00 +</td> <td></td> <td>Prop</td> <td>Misc</td>                                                                                                    | + R 0                                                                 | Refraction T 1.00 +                                                |              | Prop             | Misc      |
| Iver   Iver                                                                                                    | Maxe Scale Rates                                                      |                                                                    |              | ekor             | -         |
| Inter       Projection Method       Winpping U       Interest winp,       Interest winp,         Interest winp       Interest winp,       Interest winp,       Interest winp,         Interest winp       Interest winp,       Interest winp,       Interest winp,         Interest winp,       Interest winp,       Interest winp,       Interest winp,         Interest winp,       Interest winp,       Interest winp,       Interest winp,         Interest winp,       Interest winp,       Interest winp,       Interest winp,         Interest winp,       Interest winp,       Interest winp,       Interest winp,         Interest winp,       Interest winp,       Interest winp,       Interest winp,         Interest winp,       Interest winp,       Interest winp,       Interest winp,         Interest winp,       Interest winp,       Interest winp,       Interest winp,         Interest winp,       Interest winp,       Interest winp,       Interest winp,         Interest winp,       Interest winp,       Interest winp,       Interest winp,         Interest winp,       Interest winp,       Interest winp,       Interest winp,         Interest winp,       Interest winp,       Interest winp,       Interest winp,         Interest winp,       Interest winp,                                                                                                    | 1.c                                                                   | Mapping                                                            |              | rey              |           |
| List       Testing Color: color:color:httpg       Ref       Boos         Provide       Oats       Color: color:color:httpg       Ref       Boos         Provide       Oats       Color: color:httpg       Ref       Boos         Provide       Data       Ref       Boos       Ref       Boos         Provide       Data       Ref       Boos       Ref       Boos         Provide       Data       Ref       Boos       Ref       Boos         Provide       Data       Ref       Boos       Ref       Boos         Provide       Data       Ref       Boos       Ref       Boos         Provide       Data       Ref       Boos       Ref       Boos         Provide       Data       Ref       Boos       Ref       Boos         Provide       Data       Ref       Boos       Ref       Boos         Provide       Data       Ref       Boos       Ref       Boos         Provide       Provide       Ref       Ref       Ref       Ref         Provide       Ref       Ref       Ref       Ref       Ref         Provide       Ref       Ref       Ref                                                                                                    | Sec.                                                                  | Projection Method UV Virapping U Repeat V Repeat V Nearest interp. | D P          | ed               |           |
| Image: Series   Image: Series                                                                                                    |                                                                       | Texture cabin_color.bmp Ref Show                                   |              | adı              |           |
| Implementaria         Guara         Guara         Bump         Ref         Bump         Lation           Implementaria         Guara         Implementaria         Guara         Implementaria         Guara         Implementaria         Implementaria         Im                                                                                                    |                                                                       | Alpha Ref Show                                                     |              | ropeller Disk    | _         |
| Image: Specific Specific Specif       | Primitive Create Delete                                               | Bump Ref Show                                                      |              | Jbin             |           |
| Image     Market       No     Source       No     Example       No     Example       No     Example       No     Example       No     Example       No     Example       No     Example       No     Example       No     Example       No     Example       No     Example       No     Example       No     Example                                                                                                    | 2 😕 🗮                                                                 |                                                                    |              |                  |           |
| No         No           No         No           No         No           No         No           No         No           No         No           No         No           No         No           No         No           No         No           No         No                                                                                                    | Invert Extrude Material                                               | Help OK Cencel                                                     |              |                  |           |
|                                                                                                    |                                                                       |                                                                    |              |                  |           |
|                                                                                                    | Did Band Manne                                                        |                                                                    |              |                  |           |
|                                                                                                    |                                                                       |                                                                    |              |                  |           |
|                                                                                                    |                                                                       |                                                                    |              |                  |           |
|                                                                                                    |                                                                       |                                                                    |              |                  |           |
| Lattor Hvie Séga                                                                                                    |                                                                       |                                                                    |              |                  |           |
|                                                                                                    | Lattice Hole Edge                                                     |                                                                    |              |                  |           |

I will show you the results for using 'cabin' instead of 'glass':

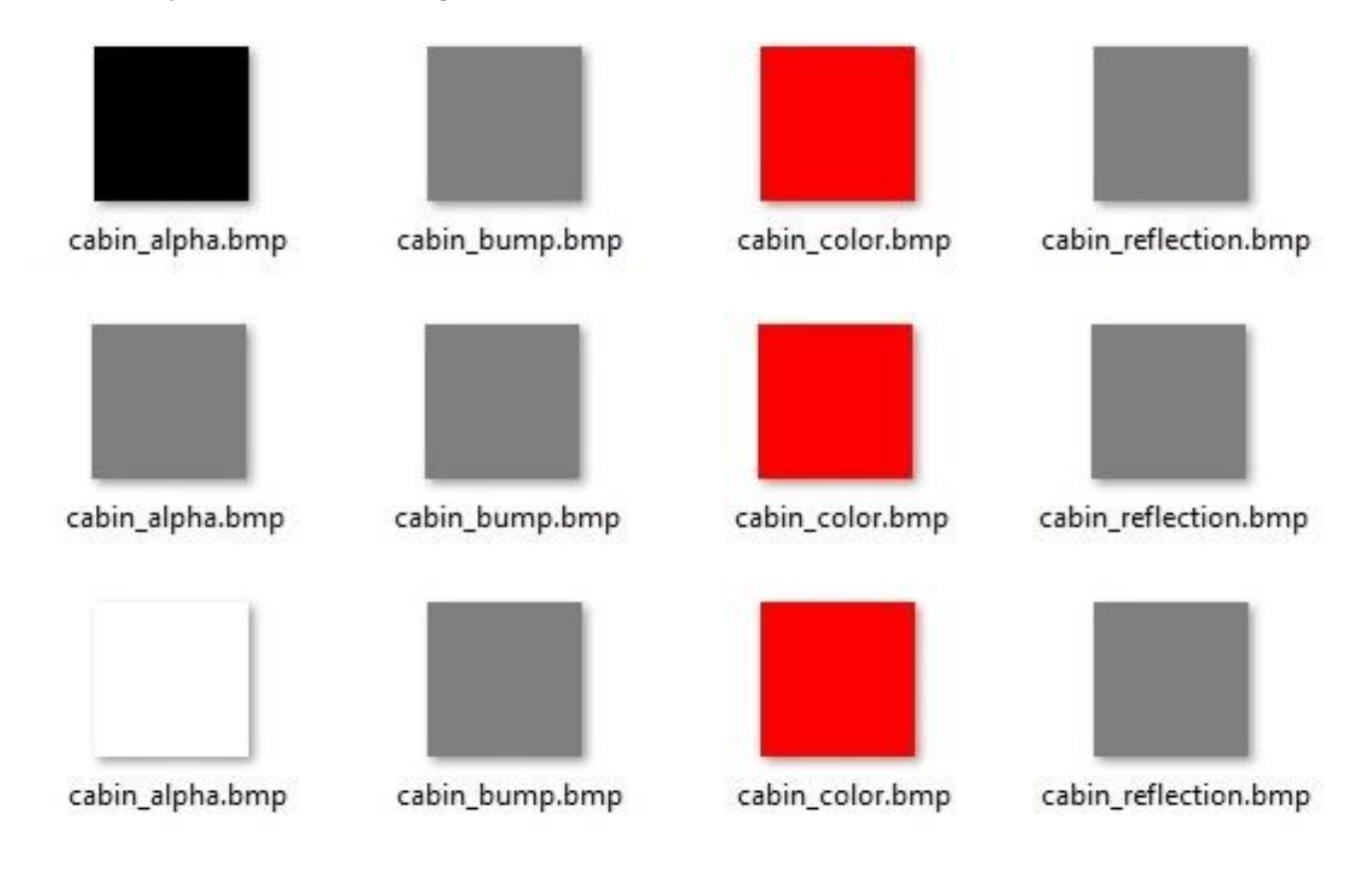

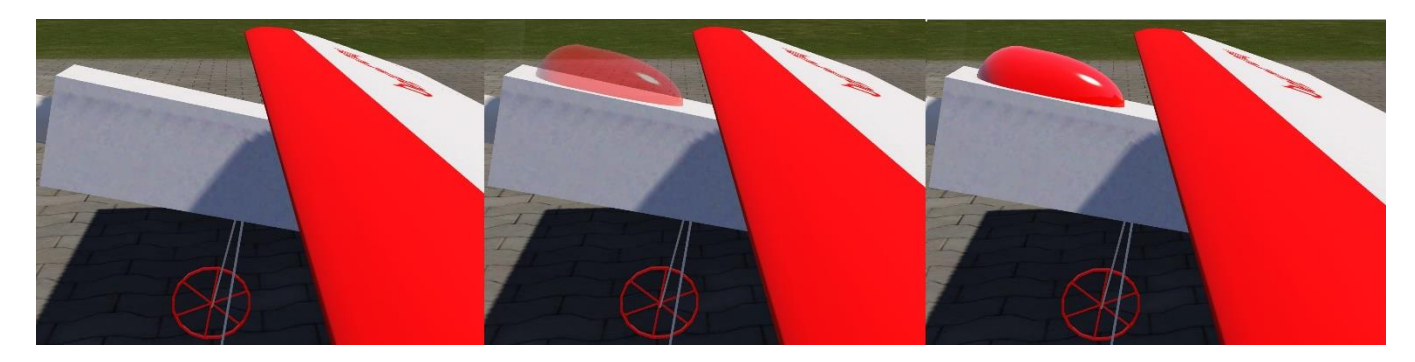

**Cabin\_alpha = 000 000 000** is the highest possible transparency and is therefore invisible.

**Cabin\_alpha = 127 127 127 is neutral and makes a nice looking see-through colored cabin.** 

**Cabin\_alpha = 255 255 255 is completely opaque.** 

The same way you can get **transparent wings, fuselage, stabilizer** etc. I used the name '**foil**'. To get colors like these we need 5 'foil files':

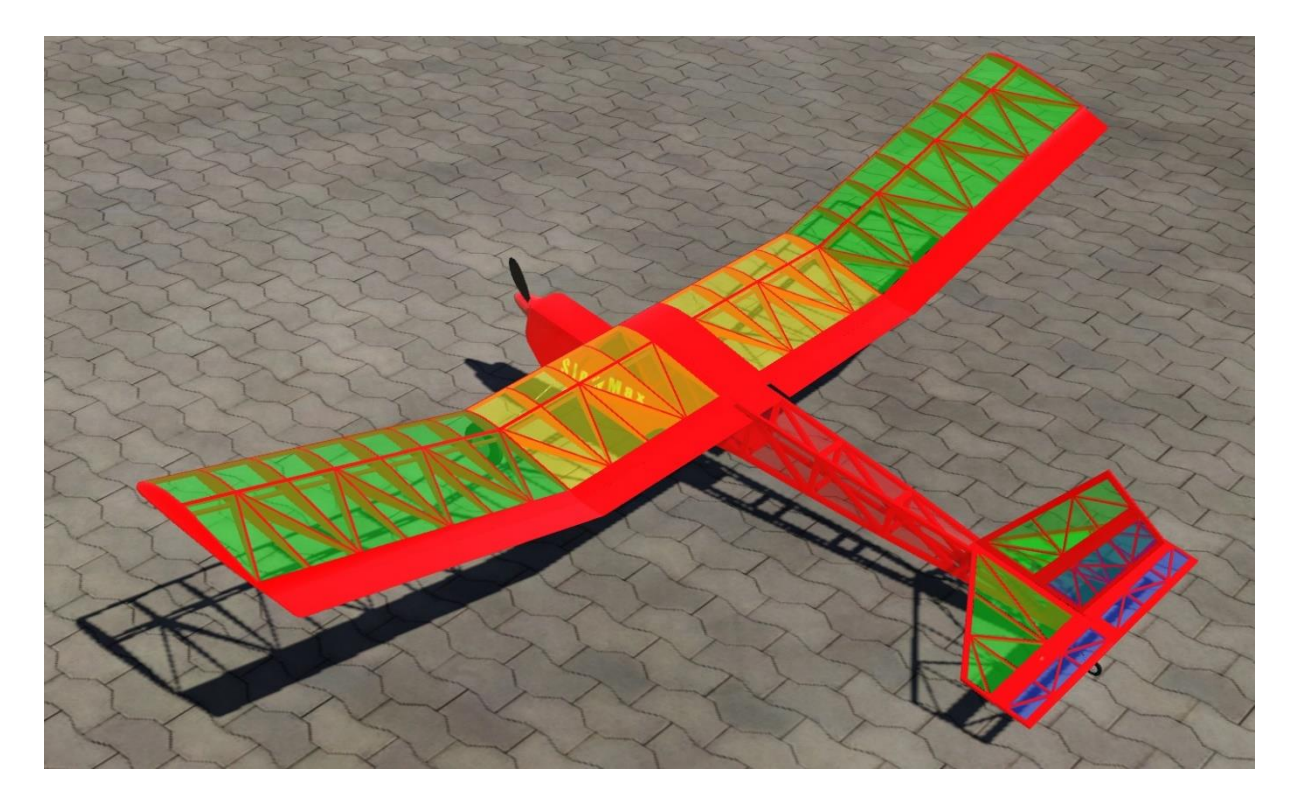

| foil_alpha.bmp  | foil_bump.bmp  | foil_color.bmp  | foil_reflection.bmp  |
|-----------------|----------------|-----------------|----------------------|
| foil1_alpha.bmp | foil1_bump.bmp | foil1_color.bmp | foil1_reflection.bmp |
| foil2_alpha.bmp | foil2_bump.bmp | foil2_color.bmp | foil2_reflection.bmp |
| foil3_alpha.bmp | foil3_bump.bmp | foil3_color.bmp | foil3_reflection.bmp |
| foil4_alpha.bmp | foil4_bump.bmp | foil4_color.bmp | foil4_reflection.bmp |